## How do I find my advisor in EAB-Navigate?

From the UT Tyler home page (<u>https://www.uttyler.edu/</u>), click on the "hamburger" (three line) menu in the upper left-hand corner of the screen.

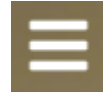

## 

This will bring up a fly-out menu. Select "Students"

This is the "Current Students" landing page. Select "EAB Navigate Login" from the links at the bottom of the page.

| Ξ 🔍 τ    | JTTyler.                 |                        |                                                                                                    | CURRENT STUDENTS    |                      |   |                       |  |
|----------|--------------------------|------------------------|----------------------------------------------------------------------------------------------------|---------------------|----------------------|---|-----------------------|--|
|          | OGETHER<br>DDN<br>NIVERS | AS<br>ITY<br>han ever. | WITALDORNAL<br>WITALDORNAL<br>WITAL | OF TEXAS *          |                      | 6 |                       |  |
| *        | Canvas<br>Login          |                        | Patriots Email<br>Login                                                                                                    |                     | Library<br>Home      |   | myUTTyler<br>Login    |  |
| Ē        | Find Class<br>Textbooks  | .0:                    | P2 Money<br>Network                                                                                                    | <b>#</b>            | Academic<br>Calendar |   | Class<br>Search       |  |
| <b>1</b> | Course<br>Catalogs       |                        | Patriots<br>Engage                                                                                                    |                     | Directory            |   | EAB-Navigate<br>Login |  |
|          |                          | ۵                      | EA                                                                                                    | 3-Navigate<br>Login |                      |   |                       |  |

This will bring up the Navigate login page. If you are logging on from a campus computer, it should auto login once you click the blue "Login with your school account" button. If not, enter your Patriot login credentials when prompted.

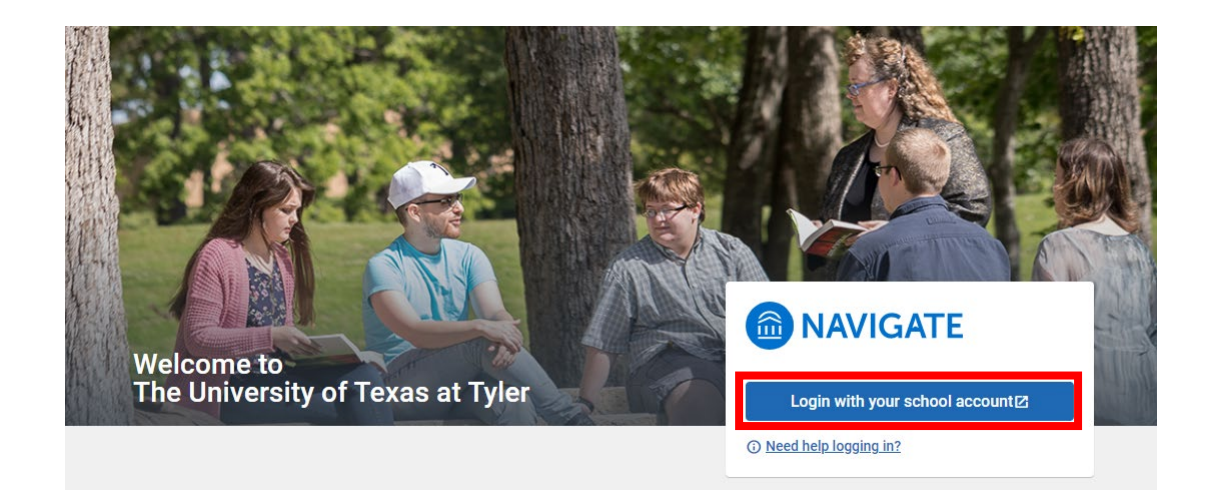

Once you are logged in, it will bring up your Navigate home page. From the left-side menu, select "Appointments"

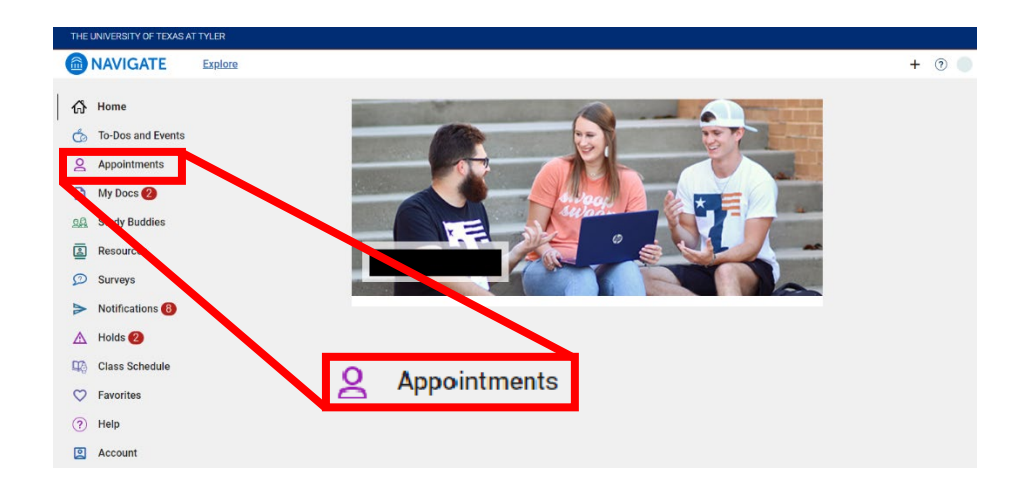

From the "Appointments" window, click on the blue "Schedule an Appointment" tab.

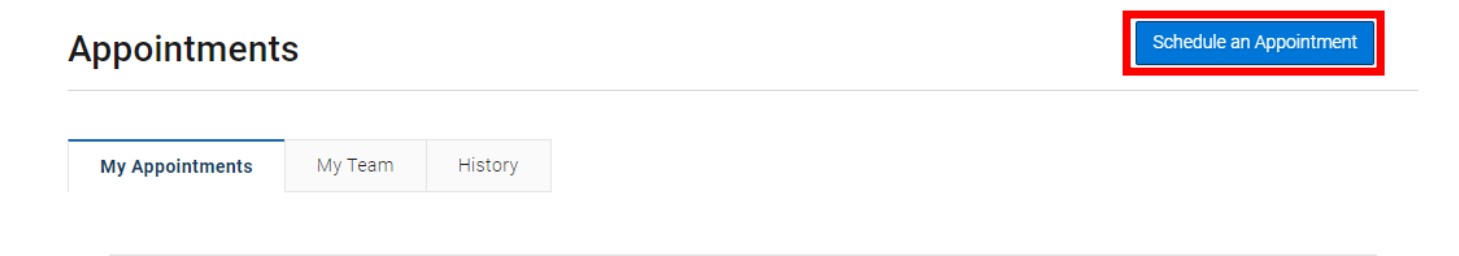

This will bring up the "New Appointment" window. By default, "Advising" will be selected in the "What type of appointment would you like to schedule" field. Select a service by clicking on the drop-down menu, and then pick a date to schedule an appointment. Once you have your date selected, click the "Find Available Time" button.

## **New Appointment**

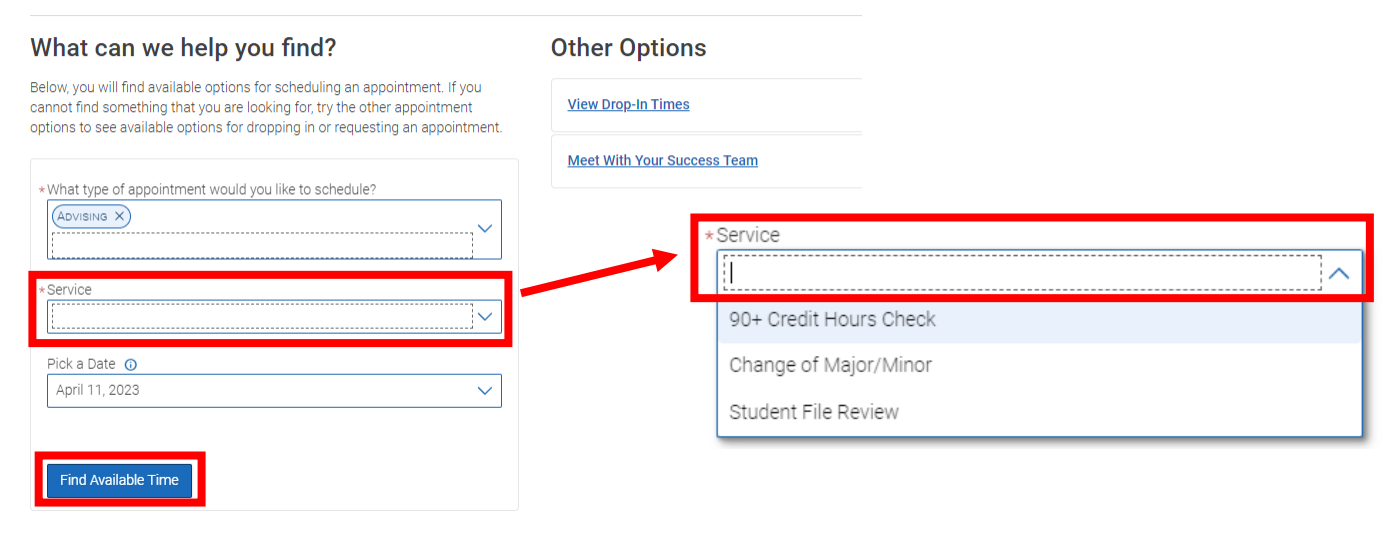

This will bring up the schedule of availability for your success team and will allow you to select your meeting time and preferences. Once you have done that, click on the light blue time slot button for the time you wish to schedule.

| All Filters Start Over |                   |                 |          |          |           | St       | art Over | ( Advising) ( STUDENT FILE REVIEW)                                                       |  |  |
|------------------------|-------------------|-----------------|----------|----------|-----------|----------|----------|------------------------------------------------------------------------------------------|--|--|
| What<br>sched          | type of<br>ule?   | appoir          | ntment   | would    | l you lik | ke to    |          | School of Psychology                                                                     |  |  |
| Advi                   | sing              |                 |          |          |           |          |          |                                                                                          |  |  |
| Servic                 | e                 |                 |          |          |           |          |          | View individual availabilities                                                           |  |  |
| Stud                   | ent Fil           | e Revie         | w        |          |           |          |          | Mon, Apr 24th                                                                            |  |  |
| Pick a                 | Date              | 0               |          | /        |           | ~        |          | (1:00 - 2:00 PM) (2:00 - 3:00 PM)                                                        |  |  |
| S                      | M                 | т               | W        | т        | F         | s        |          | Tue, Apr 25th                                                                            |  |  |
|                        |                   |                 |          |          |           | 1        |          | (10:00 - 11:00 AM) (2:00 - 3:00 PM)                                                      |  |  |
| 2                      | 3                 | 4               | 5        | 6        | 7         | 8        |          | Wed, Apr 26th                                                                            |  |  |
| 9<br>16                | 10<br>17          | 11<br>18        | 12<br>19 | 13<br>20 | 14<br>21  | 15<br>22 |          | (9:00 - 10:00 AM) (10:00 - 11:00 AM) (11:00 - 12:00 PM) (1:00 - 2:00 PM) (2:00 - 3:00 PM |  |  |
| 23                     | 24                | 25              | 26       | 27       | 28        | 29       |          | Thu, Apr 27th                                                                            |  |  |
| 30                     |                   |                 |          | •        |           |          |          | (9:00 - 10:00 AM) (10:00 - 11:00 AM) (2:00 - 3:00 PM)                                    |  |  |
| Staff                  |                   |                 |          |          |           |          |          | Mon, May 1st                                                                             |  |  |
| Sea                    | rch by            | name            |          |          |           |          | <b>~</b> | (11:00 - 12:00 PM) (1:00 - 2:00 PM) (2:00 - 3:00 PM)                                     |  |  |
| How v<br>Sea           | vould y<br>rch by | ou like<br>type | to me    | et?      |           |          | ~        | Tue, May 2nd                                                                             |  |  |
|                        |                   |                 |          |          |           |          |          | (9:00 - 10:00 AM) (10:00 - 11:00 AM) (11:00 - 12:00 PM)                                  |  |  |

This will bring you to an overview of the appointment you are scheduling. You can select one or more the checkboxes to receive reminders of your appointment

| Student File Review with                                                                                                    |                                                                                                    |
|----------------------------------------------------------------------------------------------------|----------------------------------------------------------------------------------------------------|
| Care Unit<br>Advising                                                                                                    | Service<br>Student File Review                                                                                                    |
| Date<br>05/08/2023                                                                                                    | <b>Time</b><br>11:00 AM                                                                                                    |
| Location<br>School of Psychology                                                                                                    |                                                                                                    |
| People                                                                                                    |                                                                                                    |
| Details<br>Thank you for scheduling an appointment- I lo<br>Please check your student account prior to the<br>academic progress (in myUTTYler) to start get<br>Phone Appointments: I will give you a call at yo<br>In Person Appointment Location: HPR 205<br>Address: 3020 Alumni Circle, Tyler, TX 75701<br>Closest parking: Lot 6 or Lot 8 | forward to meeting with you!<br>pointment to review any possible holds. If you are meeting to select classes for the next semester, please review you<br>g some ideas on what you would like to take!<br>scheduled time. If you miss the call, you can reach me at 903.565.6497. |

Once you have reviewed the information, click the blue "Schedule" button to schedule an appointment.

| Virtual Appointment Zoom Link:<br>Join Zoom Meeting<br>https://uttps:com.us//2285309414?pwd=b3FzN0JqZIZiUDVkNjJ3aXFzcDk0UT09<br>Meeting ID: 228 530 9414<br>Passcode: 019833<br>One tap mobile<br>13462487799,2285309414# US (Houston)<br>12532158782,,2285309414# US (Tacoma) |
|----------------------------------------------------------------------------------------------------|
|                                                                                                    |
| Iow would you like to meet?                                                                                                    |
| Vauld you like to share emptying also?                                                                                                    |
| Add your comments here                                                                                                    |
|                                                                                                    |
|                                                                                                    |
| Reminder will be sent to Igardner9@patriots.uttyler.edu                                                                                                    |
| Text Message Reminder                                                                                                    |
| Schedule                                                                                                    |